### PASSWORD MANAGER > IMPORT & EXPORT >

# Daten aus Google Chrome importieren

Ansicht im Hilfezentrum: https://bitwarden.com/help/import-from-chrome/

## **D bit**warden

### Daten aus Google Chrome importieren

Verwenden Sie diesen Artikel, um Hilfe beim Export von Daten aus Google Chrome und beim Import in Bitwarden zu erhalten.

#### 🖓 Tip

Die in diesem Artikel beschriebenen Schritte können auch mit jedem anderen Chromium-basierten Browser durchgeführt werden, einschließlich Opera, Microsoft Edge (Chromium), Brave und Vivaldi.

#### **Export aus Chrome**

Sie können Google Chrome (oder einen anderen Chromium-basierten Browser) Daten von einem Desktop-Browser oder einem mobilen Browser exportieren:

#### ⇒Chrome auf dem Desktop

Um Passwörter aus Chrome auf Ihrem Desktop zu exportieren:

- 1. Öffnen Sie die Einstellungen Ihres Browsers und navigieren Sie zu den Passwort-Einstellungen, zum Beispiel chrome://passwort-manager/einstellungen.
- 2. Suchen Sie nach **Export Passwörter** und klicken Sie auf **Datei herunterladen**. Sie werden möglicherweise aufgefordert, Ihr Computer-Passwort zur Autorisierung einzugeben. Für Microsoft Edge könnte dies hinter einem … Menü im Abschnitt Gespeicherte Passwörter versteckt sein.
- 3. Geben Sie einen Ort an, an dem Sie Ihren Export speichern möchten, und stellen Sie sicher, dass das Format **durch Kommas** getrennte Werte (CSV) ist.
- 4. Wählen Sie **Speichern**, um den Export abzuschließen.

#### ⇒Chrome auf dem Handy

Um Passwörter aus Chrome auf Ihrem mobilen Gerät zu exportieren:

- 1. Tippen Sie auf die ··· Menütaste und tippen Sie auf **Passwort-Manager**.
- 2. Tippen Sie auf Einstellungen.
- 3. Tippen Sie auf Passwörter exportieren... .

Sie werden möglicherweise aufgefordert, Ihre Gerät-PIN oder eine Biometrie zur Autorisierung einzugeben.

4. Geben Sie einen Ort an, an dem Sie Ihren Export speichern möchten.

#### In Bitwarden importieren

Daten müssen aus dem Web-Tresor oder CLI in Bitwarden importiert werden. Daten werden lokal verschlüsselt, bevor sie zur Speicherung an den Server gesendet werden.

#### ⇒Web-Tresor

Um Daten in Ihren Tresor zu importieren:

1. Melden Sie sich im Web-Tresor unter https://vault.bitwarden.com, https://vault.bitwarden.eu oder https://your.bitwarden.doma in.com an, wenn selbst gehostet wird.

### **D bit**warden

#### 2. Wählen Sie Werkzeuge → Daten importieren aus der Navigation:

| D Password Manager | Import data                                                                                                    |       |
|--------------------|----------------------------------------------------------------------------------------------------|-------|
| 🗇 Vaults           | Destination                                                                                                    |       |
| 🖉 Send             | ← Vault (required)                                                                                                    |       |
| 🖏 Tools 🛛 🔨        | My vault                                                                                                    | •     |
| Generator          | - Select a folder                                                                                                    | <br>• |
| Import data        | Select this option if you want the imported file contents moved to a folder                                            |       |
| Export vault       |                                                                                                    | <br>  |
| <b>≅</b> Reports   | Data                                                                                                    |       |
| Settings           | File format (required) Select Select the import file Choose File No file chosen or copy/paste the import file contents |       |

3. Vervollständigen Sie die folgenden Felder aus den Dropdown-Menüs:

- Importziel: Wählen Sie das Importziel, wie zum Beispiel Ihren individuellen Tresor oder einen organisatorischen Tresor, auf den Sie Zugriff haben.
- Ordner oder Sammlung: Wählen Sie aus, ob Sie den importierten Inhalt in einen bestimmten Ordner oder in eine Sammlung der Organisation verschieben möchten, auf die Sie Zugriff haben.
- Dateiformat : Wählen Sie das Format der Importdatei.
- 4. Wählen Sie **Datei auswählen** und fügen Sie die Datei zum Import hinzu oder kopieren/einfügen Sie den Inhalt Ihrer Datei in das Eingabefeld.

#### **△** Warning

Beim Importieren wird nicht geprüft, ob Elemente in der zu importierenden Datei bereits in Ihrem Tresor vorhanden sind. Wenn Sie mehrere Dateien importieren oder Dateien mit Elementen importieren, die bereits in Ihrem Tresor vorhanden sind, werden Duplikate erstellt.

## **D** bit warden

- 5. Wählen Sie **Daten importieren**, um den Import auszulösen. Wenn Sie eine passwortgeschützte . j son Datei importieren, geben Sie das Passwort in das Fenster **Tresor Import bestätigen** ein, das erscheinen wird.
- 6. Nach erfolgreichem Import, löschen Sie die Import-Quelldatei von Ihrem Computer. Dies wird Sie schützen, falls Ihr Computer kompromittiert wird.

Zusätzliche Einträge wie Dateianhänge, Sends und Müll müssen manuell in Ihren Tresor hochgeladen werden.

#### ⇒Browsererweiterung

Um Daten in Ihren Tresor zu importieren:

- 1. Wählen Sie den Tab Einstellungen und wählen Sie die Option Einträge importieren.
- 2. Vervollständigen Sie die folgenden Felder aus den Dropdown-Menüs:
  - 1. Importziel: Wählen Sie das Importziel aus, beispielsweise Ihren individuellen Tresor oder einen organisatorischen Tresor, auf den Sie Zugriff haben.
  - 2. Ordner oder Sammlung: Wählen Sie aus, ob Sie den importierten Inhalt in einen bestimmten Ordner oder in eine Sammlung der Organisation verschieben möchten, auf die Sie Zugriff haben.
  - 3. Dateiformat : Wählen Sie das Format der Importdatei.
- 3. Wählen Sie **Datei auswählen** und fügen Sie die Datei zum Import hinzu oder kopieren/einfügen Sie den Inhalt Ihrer Datei in das Eingabefeld.

#### **Marning**

Beim Importieren wird nicht geprüft, ob Elemente in der zu importierenden Datei bereits in Ihrem Tresor vorhanden sind. Wenn Sie mehrere Dateien importieren oder Dateien mit Elementen importieren, die bereits in Ihrem Tresor vorhanden sind, werden Duplikate erstellt.

- 4. Wählen Sie **Daten importieren**, um den Import auszulösen. Wenn Sie eine passwortgeschützte . json Datei importieren, geben Sie das Passwort in das Fenster **Tresor Import bestätigen** ein, das erscheinen wird.
- 5. Nach erfolgreichem Import, löschen Sie die Import-Quelldatei von Ihrem Computer. Dies wird Sie schützen, falls Ihr Computer kompromittiert wird.

#### ⇒Desktop-Anwendung

Um Daten in Ihren Tresor zu importieren:

- 1. Wählen Sie Datei > Daten importieren.
- 2. Vervollständigen Sie die folgenden Felder aus den Dropdown-Menüs:
  - 1. Importziel: Wählen Sie das Importziel aus, beispielsweise Ihren individuellen Tresor oder einen organisatorischen Tresor, auf den Sie Zugriff haben.
  - 2. Ordner oder Sammlung: Wählen Sie aus, ob Sie den importierten Inhalt in einen bestimmten Ordner oder in eine Sammlung der Organisation verschieben möchten, auf die Sie Zugriff haben.
  - 3. Dateiformat : Wählen Sie das Format der Importdatei.

## **D** bit warden

3. Wählen Sie **Datei auswählen** und fügen Sie die Datei zum Import hinzu oder kopieren/einfügen Sie den Inhalt Ihrer Datei in das Eingabefeld.

#### ▲ Warning

Beim Importieren wird nicht geprüft, ob Elemente in der zu importierenden Datei bereits in Ihrem Tresor vorhanden sind. Wenn Sie mehrere Dateien importieren oder Dateien mit Elementen importieren, die bereits in Ihrem Tresor vorhanden sind, werden Duplikate erstellt.

- 4. Wählen Sie **Daten importieren**, um den Import auszulösen. Wenn Sie eine passwortgeschützte . j son Datei importieren, geben Sie das Passwort in das Fenster **Tresor Import bestätigen** ein, das erscheinen wird.
- 5. Nach erfolgreichem Import, löschen Sie die Import-Quelldatei von Ihrem Computer. Dies wird Sie schützen, falls Ihr Computer kompromittiert wird.

#### →Kommandozeile

Um Daten in Ihren Tresor aus der CLI zu importieren, verwenden Sie den folgenden Befehl:

| Bash                                      |  |  |
|-------------------------------------------|--|--|
| bw import <format> <path></path></format> |  |  |

bw Import erfordert ein Format (verwenden Sie bw Import --formats, um eine Liste der Formate abzurufen) und einen Pfad, zum Beispiel:

| Bash                                                              |
|-------------------------------------------------------------------|
| bw import <format> /Users/myaccount/Documents/mydata.csv</format> |

Nach erfolgreichem Import, löschen Sie die Import-Quelldatei von Ihrem Computer. Dies wird Sie schützen, falls Ihr Computer kompromittiert wird.

#### Import-Fehlerbehebung

#### Dateigrößen Importbeschränkungen

Importe können abgelehnt werden, wenn sie eine der folgenden Datenbeschränkungen überschreiten:

- Wenn Ihr Import mehr als 7.000 Einträge hat.
- Wenn Ihr Import mehr als 2.000 Ordner hat.
- Wenn Ihr Import mehr als 2.000 Sammlungen hat.
- Wenn Ihr Import mehr als 7.000 Eintrag-Ordner-Beziehungen hat (z.B. kann man sagen, dass ein einzelner Eintrag in 3 Ordnern 3 Eintrag-Ordner-Beziehungen hat).
- Wenn Ihr Import mehr als 14.000 Eintrag-Sammlung-Beziehungen hat (z.B. kann man sagen, dass ein einzelner Eintrag in 3 Sammlungen 3 Eintrag-Sammlung-Beziehungen hat).

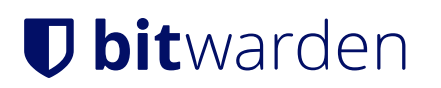